### Приклад 1: Розміщення віджетів на формі.

Пояснення. Програма виводить на форму віджет Label і три віджети Button. На кнопках написані пори року.

from tkinter import \* # імпорт всіх методов модуля tkinter root = Tk() # об'єкт-вікно називаємо root

lab1 = Label(root, text = "Пори року") # створюємо мітку з іменем lab1 і текстом but1 = Button(root, text = "Зима") # створюємо кнопку з іменем but1 і текстом but2 = Button(root, text = "Весна") # створюємо кнопку з іменем but1 і текстом but3 = Button(root, text = "Літо") # створюємо кнопку з іменем but1 і текстом

lab1.pack() # розміщуємо віджет мітки lab1 but1.pack() # розміщуємо віджет кнопки but1 but2.pack() # розміщуємо віджет кнопки but2 but3.pack() # розміщуємо віджет кнопки but3

root.mainloop() # викликаємо вікно

Код без коментарів:

from tkinter import \*

root = Tk() lab1 = Label(root, text = "Пори року") but1 = Button(root, text = "Зима") but2 = Button(root, text = "Весна") but3 = Button(root, text = "Літо") lab1.pack() but1.pack() but2.pack() but3.pack() root.mainloop()

Додаткове завдання: В програмі пропущена одна пора року. Виправте це, додавши ще одну кнопку у відповідне місце форми.

## Приклад 2: Програмування дій (клік на екранну кнопку). Вивід повідомлень в Shell

Пояснення:

При натисканні на екранні кнопки but1 і but2 виводяться повідомлення

(зверніть увагу, при копіюванні коду зникнуть пропуски на початку рядків, вставте пропуски самостійно)

from tkinter import \*

def but\_click1(): print ("Добрий ранок")

def but\_click2(): print ("Добрий день")

root = Tk()

but1 = Button(root, text="Ранок", command = but\_click1) but2 = Button(root, text="День", command = but\_click2)

but1.pack() but2.pack()

root.mainloop()

Додаткове завдання: Додайте на вікно кнопку **but3** з написом «Вечір», при натисканні на яку буде виводитися повідомлення «Добрий вечір»:

## Приклад 3: Програмування дій (клік на екранну кнопку). Вивід повідомлень в Shell і вікно.

Пояснення:

При натисканні на екранні кнопки **but1** і **but2** виводяться повідомлення в shell і в окреме вікно.

 $\varepsilon$  наступні типи вікон: вікно повідомлення (showinfo), вікно попередження (showwarning) та вікно помилки (showerror).

(зверніть увагу, при копіюванні коду зникнуть пропуски на початку рядків, вставте пропуски самостійно)

from tkinter import \*

from tkinter import messagebox

def but\_click1(): print ("Добрий ранок") messagebox.showwarning("У нас радість","У нас ранок")

def but\_click2(): print ("Добрий день") messagebox.showinfo("У нас радість","У нас день")

root = Tk() but1 = Button(root, text="Ранок", command = but\_click1) but2 = Button(root, text="День", command = but\_click2)

but1.pack() but2.pack()

#### root.mainloop()

Додаткове завдання: Додайте на вікно кнопку **but3** з написом «Вечір», при натисканні на яку буде виводитися повідомлення в shell «Добрий вечір» і у вікно типу showerror повідомлення «У нас вечір»

# Приклад 4: Програмування дій, що виконуються при на натискання різними кнопками миші на екранну кнопку.

Пояснення:

При натисканні на екранну кнопку but різними кнопками миші, виводяться різні повідомлення

(зверніть увагу, при копіюванні коду зникнуть пропуски на початку рядків, вставте пропуски самостійно)

from tkinter import \*

def click\_left(event): print ("Добрий ранок")

def click\_center(event): print ("Добрий день")

def click\_right(event): print ("Добрий вечір")

root = Tk() but = Button(root, text="Мій день")

but.bind("<Button-1>", click\_left) # при натисканні ЛКМ на кнопку but викликається функция click\_left but.bind("<Button-2>", click\_center) # при натисканні СКМ на кнопку but викликається функция click\_center but.bind("<Button-3>", click\_right) # при натисканні ПКМ на кнопку but викликається функция click\_right

but.pack() root.mainloop()

Додаткове завдання: Змініть вашу програму таким чином, щоб кнопка у вікні була певного розміру і кольорів. Спробуйте різні контрастні поєднання кольорів. Приклад:

but = Button(root, # створюємо кнопку з іменем but text="Моя кнопка", #напис на кнопці font="Arial 18", #використати певний шрифт і його розмір при написанні на кнопці width=30,height=5, #ширина і висота bg="yellow",fg="blue") #колір фона і напису

## Приклад 5: Виведення зображення на форму.

Пояснення. Зображення, що знаходиться у файлі формату \*.gif виводиться на форму. Увага! Файл-зображення повинний бути в тій самій папці, що і файл програми.

from tkinter import \* # імпорт всіх методов модуля tkinter

root = Tk() # об'єкт-вікно називаємо root im = PhotoImage(file='emblem.gif') # зв'язуємо файл-зображення зі змінною im lab = Label(root, image=im) # створюємо мітку з іменем lab lab.pack() # розміщуємо віджет мітки з іменем lab root.mainloop() # викликаємо вікно

Код без коментарів:

from tkinter import \* root = Tk() im = PhotoImage(file='emblem.gif') lab = Label(root, image=im) lab.pack() root.mainloop()

## Приклад 6: Приклад програми "Число у квадраті".

Пояснення. При кліку на екранну кнопку, програма отримує інформацію з однорядкового текстового поля з іменем **ent** і виводить інформацію в мітку з іменем **lab\_result** 

(зверніть увагу, при копіюванні коду зникнуть пропуски на початку рядків, вставте пропуски самостійно)

#### from tkinter import \*

def square(): num = int(ent.get()) lab\_result.config(text = num \*\* 2)

root = Tk() lab = Label(root, text = "Введіть число") ent = Entry(root,width = 10) but = Button(root, text = "Вивести квадрат числа", command = square) lab\_result = Label(root, text = ")

lab.pack() ent.pack() but.pack() lab\_result.pack() root.mainloop()

# Приклад 7: Приклад програми "Число у квадраті" з кнопками очищення поля введення і вставлення в поле введення конкретного значення.

Пояснення. При кліку на екранну кнопку **but1**, програма отримує інформацію з однорядкового текстового поля з іменем **ent** і виводить інформацію в мітку з іменем **lab\_result**. При кліку на екранну кнопку **but2** значення поля **ent** очищується. При кліку на екранну кнопку **but3**, програма записує в однорядкове текстове поле значення «7».

(зверніть увагу, при копіюванні коду зникнуть пропуски на початку рядків, вставте пропуски самостійно)

#### from tkinter import \*

def square():

num = int(ent.get())
lab\_result.config(text = num \*\* 2)

def clear(): ent.delete(0, END) # очищуємо поле

def ins():

ent.delete(0, END) # очищуємо поле перед вставленням ent.insert(0, '7') # вставлення значення

root = Tk()

lab = Label(root, text = "Введіть число") ent = Entry(root,width = 10) but1 = Button(root, text = "Вивести квадрат числа", command = square) but2 = Button(root, text = "Очистити поле", command = clear) but3 = Button(root, text = "Вставити в поле сімку", command = ins) lab\_result = Label(root, text = ")

lab.pack() ent.pack() but1.pack() but2.pack() but3.pack() lab\_result.pack() root.mainloop()

## Приклад 8: Приклад роботи з перемикачами (Radiobutton)

Пояснення. Даний код демонструє роботу з перемикачами.

(зверніть увагу, при копіюванні коду зникнуть пропуски на початку рядків, вставте пропуски самостійно)

#### from tkinter import \*

def choice(): if var.get() == 0: lab.config(text = "Ви вибрали перший перемикач") elif var.get() == 1: lab.config(text = "Ви вибрали другий перемикач") else: lab.config(text = "Ви вибрали третій перемикач")

root = Tk() var = IntVar() var.set(1) rad0 = Radiobutton(root, text="Перший перемикач", variable=var, value=0) rad1 = Radiobutton(root, text="Другий перемикач", variable=var, value=1) rad2 = Radiobutton(root, text="Tperiй перемикач", variable=var, value=2) but = Button(root, text = "Hатисніть тут", width = 30,height = 5, bg = "yellow",fg = "blue", command = choice) lab = Label(root, text = "")

rad0.pack() rad1.pack() rad2.pack() but.pack() lab.pack() root.mainloop()

## Приклад 9: Приклад роботи з прапорцями (Checkbutton)

Пояснення. Даний код демонструє роботу з прапорцями.

(зверніть увагу, при копіюванні коду зникнуть пропуски на початку рядків, вставте пропуски самостійно)

```
from tkinter import *
```

def choice(): txt = "if c1.get() == 1: txt = txt + 'обрано перший прапорець' if c2.get() == 1:txt = txt + ' обрано другий прапорець' lab.config(text = txt)from tkinter import \* root = Tk() c1 = IntVar()c2 = IntVar()check 1 = Checkbutton(root, text = "Перший прапорець", variable=c1, onvalue = 1, offvalue = 0) check 2 = Checkbutton(root, text = "Другий прапорець", variable= $c^2$ , onvalue = 1, offvalue = 0) but = Button(root, text = "Натисніть тут", width = 30, height = 5, bg = "yellow", fg = "blue", command = choice)lab = Label(root, text = "") check\_1.pack()

check\_2.pack() but.pack() lab.pack() root.mainloop()